## 使用加密 FTP 下載研究專用網頁快取(web proxy) 伺服器記錄

## 注意事項

- 1. 下載用帳號密碼,俟審核通過後以電子郵件通知。
- 2. 限由申請者指定的 IP 位址(填寫申請單時提供)連線本伺服器,以確保安全。
- 3. 帳號使用期限約為申請記錄截止日後一週(詳電子郵件通知), 期限過後帳號及資料將刪除[]

## 軟體設定

- 1. 建議安裝 FileZilla FTP 程式後執行該程式
  - 1. 「檔案」/「站台管理員」 🕞 FileZilla 編輯 医 检视30 律输口 何服霉 医 書紙 医 脱树 田 有新版本 田 1 pl m 密報(M): 連接舉(E): 新賞飯口 CTRL+T 開発真統(2) CTRL+W 硬出(E) d length was received 題入()). ction aborted 顯示正被編輯的檔案(E). CTRL+E 制用公 CTRL+Q 不地站台 ☞ 遺贈站台: 計算的文件
     算例的電話 ^
- 2. 設定站台管理員
  - 1. 「新增站台□□proxy-for-research
  - 2. 主機[]proxy-for-research.cc.nthu.edu.tw
  - 3. 加密:需要透過外顯式 TLS 的 FTP
  - 4. 使用者、密碼:請使用經核可後通知的帳號密碼資料
  - 5. 「連線」

| 站台管理員                                            |                                                                                                    |
|--------------------------------------------------|----------------------------------------------------------------------------------------------------|
| 選擇欄位(S):<br>我的站台<br>proxy-for-research           | <ul> <li>一般設定 進階設定 傳輸設定 字碼集</li> <li>主機(出): proxy-for-research.cc.r 連接埠(P):</li> <li>協定(工): FTP - 檔案傳輸協定 ▼</li> <li>加密(E): 需要透過外顯式 TLS 的 FTP ▼</li> <li>登入型式(L): 一般 ▼</li> <li>使用者(U): username</li> <li>密碼(W): ************</li> <li>帳號(A): </li> </ul> |
| 新增站台(U) 新增資料夾(E)<br>新增書籤(M) 更名(B)<br>刪除(D) 複製(Y) | 註解(≦):                                                                                                    |
| 連線( <u>C</u> )                                   | 確認(Q) 取消                                                                                                    |

3. 接受 proxy-for-research.cc.nthu.edu.tw 憑證

1.

| 「確認」                                                                                                    |                                                                                                    |                                                                                             |
|----------------------------------------------------------------------------------------------------|----------------------------------------------------------------------------------------------------|---------------------------------------------------------------------------------------------|
| 未知的憑證                                                                                                    |                                                                                                    | ×                                                                                           |
| <ul> <li>違個何販器的感謝</li> <li>達個何販器的感謝</li> <li>詳細內容</li> <li>有效定:</li> <li>有效定:</li> <li>感验序號:</li> <li>公開金續演算法:</li> <li>數位指紋 (MD5):</li> <li>數位指紋 (SHA-1)</li> <li>透验主體</li> </ul> | 79月. 請留心得試測證以確保<br>2014/3/19<br>2027/11/26<br>00:f3:3a:ca:f8:e2:61:57:73<br>RSA with 1024 bits<br>71:11:05:d8:cf 2b 5a:%c81<br>: d0:edi 14:c7 73 5b 27 al ad | (前服器可以)信 ()のはber0ar7h+9r96r7c ()のはber0ar7h+9r96r7c ()の+6reara5r13tb/h65r78r35ib9rdd ()感覚発行者 |
|                                                                                                    | or-research.co.inthu.edu.tw                                                                                                    | ·································                                                           |
| 連線細節<br>主機: proxy-for-r<br>Cipher: AES-128-CI<br>MAC: SHA1<br>要信任课個感情說:                                                                                                    | esearch.cc.nthu.edu.tw:21<br>BC                                                                                                    |                                                                                             |
| <ul> <li>✓ 總是信任未來連</li> </ul>                                                                                                    | 線的透過(A)<br>確認                                                                                                    | 取消                                                                                          |

- 4. 取得研究專用網頁快取伺服器記錄檔
  - 1. 記錄檔名為 access.log.YYYYMMDD (YYYY表年[]MM表月[]DD表日)
    - 例如[]access.log.20140327 為 2014/03/27 的記錄檔
    - 前一日之記錄將在 08:00 前複製至使用者目錄下
    - 僅提供申請起訖日期的記錄檔

| 🕞 proxy-for-research                                                                                        | - ftpec//anclesg@proxy-for-r                                  | esearch.co.athu.edu.te                                                                      | - FileZilla      |                |      |                    |        |       |
|----------------------------------------------------------------------------------------------------|---------------------------------------------------------------|---------------------------------------------------------------------------------------------|------------------|----------------|------|--------------------|--------|-------|
| 御家田 新檜田 村                                                                                                   | 細胞の 薄輪の 何期諸の 書                                                | -<br>-<br>-<br>-<br>-<br>-<br>-<br>-<br>-<br>-<br>-<br>-<br>-<br>-<br>-<br>-<br>-<br>-<br>- | 應率aD!            |                |      |                    |        |       |
| 9.000                                                                                                    | 🖾 😫 🕸 🛍 🍓 🕼 🖽 🤅                                               | 1 10 18                                                                                     |                  |                |      |                    |        |       |
| 主機(出):                                                                                                    | 使用者名稱(1_):                                                    | 图100( <u>M</u> ):                                                                           | 連续单位             | ): testester() |      |                    |        |       |
| 回題: 226 Directory s<br>武徳: 計算何級要的利<br>動作: MDTM access J<br>回帰: 213 201403200<br>武徳: 時區賃格量: 何<br>武徳: 成功取得目録列 | end OK.<br>特面積砂量<br>log<br>000008<br>課審:0秒.本地端:28800秒.相<br>地域 | 遷: 23300 秒.                                                                                 |                  |                |      |                    |        |       |
| 非地域台: \<br>日 税的交件<br>■ 9 税約電話<br>● 9 C: (Win)29                                                             | 0                                                             | * *                                                                                         | 連端站台: /<br>- 〇 1 |                |      |                    |        | v     |
| 福富名稱 /                                                                                                    | 檔案大小 檔案類別                                                     | 最後的改動開                                                                                      | 推案名稱 /           | 椹業大小           | 撤回规则 | 最後度改時間             | 権限     | 编奏人人。 |
| 9C                                                                                                    | 本模鈕譯                                                          |                                                                                             | in accent log    | 43,267         | 文字文件 | 20143320上午08:40:00 |        |       |
| 7 個目峰                                                                                                    |                                                               |                                                                                             | 1 個質氣 總共大小:      | 43,267 Byte    |      |                    |        |       |
| 何辰部/半地描寫                                                                                                    | 方向 速端檔案                                                       | 大小                                                                                          | 優先権 秋期           |                |      |                    |        |       |
|                                                                                                    |                                                               |                                                                                             |                  |                |      |                    |        |       |
| 等权的檔案 涉输;                                                                                                   | 电数 傳輸成功                                                       |                                                                                             |                  |                |      |                    |        |       |
|                                                                                                    |                                                               |                                                                                             |                  |                |      | Q \$               | 🦷 倍胜 🗵 |       |

## 連線錯誤訊息

• 以下錯誤訊息表未使用正確加密「外顯式 TLS 的 FTP[],請按上述修正設定。

```
回應: 530 Non-anonymous sessions must use encryption.
錯誤:無法連線到伺服器
```

• 以下錯誤訊息表您連線來源的 IP 位址並非申請書所填,請改用申請書上的 IP 位址來連線。

回應: 220-

×

回應:220-\_\_\_\_\_ 回應:220-國立清華大學 計算機與通訊中心 回應: 220-National Tsing Hua University 回應: 220-Computer and Communication Center 回應:220-回應: 220-Welcome to proxy-for-research.nthu.edu.tw [140.114.xxx.xxx] 回應: 220-You are connecting from: xxx.xxx.nthu.edu.tw 回應: 220-[140.114.xxx.xxx] 回應:220-很抱歉,您並未被授權連線進入本主機!! 回應: 220-回應:220-請注意,您的連線已被記錄,切勿再次嘗試,謝謝您的合作. 回應:220-回應: 220-Sorry, you are \_NOT\_ allowed to login this host !! 回應: 220- Your connetion has been logged, please do NOT try again, thank you !! \*\*\*\*\* 回應: 220-\*\* 回應: 220-

From: https://net.nthu.edu.tw/netsys/ - 網路系統組

Permanent link: https://net.nthu.edu.tw/netsys/proxy-for-research:ftp

Last update: 2014/03/28 14:51